【1-13 / スピンコントロール】

図形作成機能と変形移動機能でスピンコントロール機能が利用できます。 フィールドに値を入力する方法ではなく、上下の矢印を選択することでフィールド内の数値を徐々に大きくし たり、小さくしたりすることが出来ます。

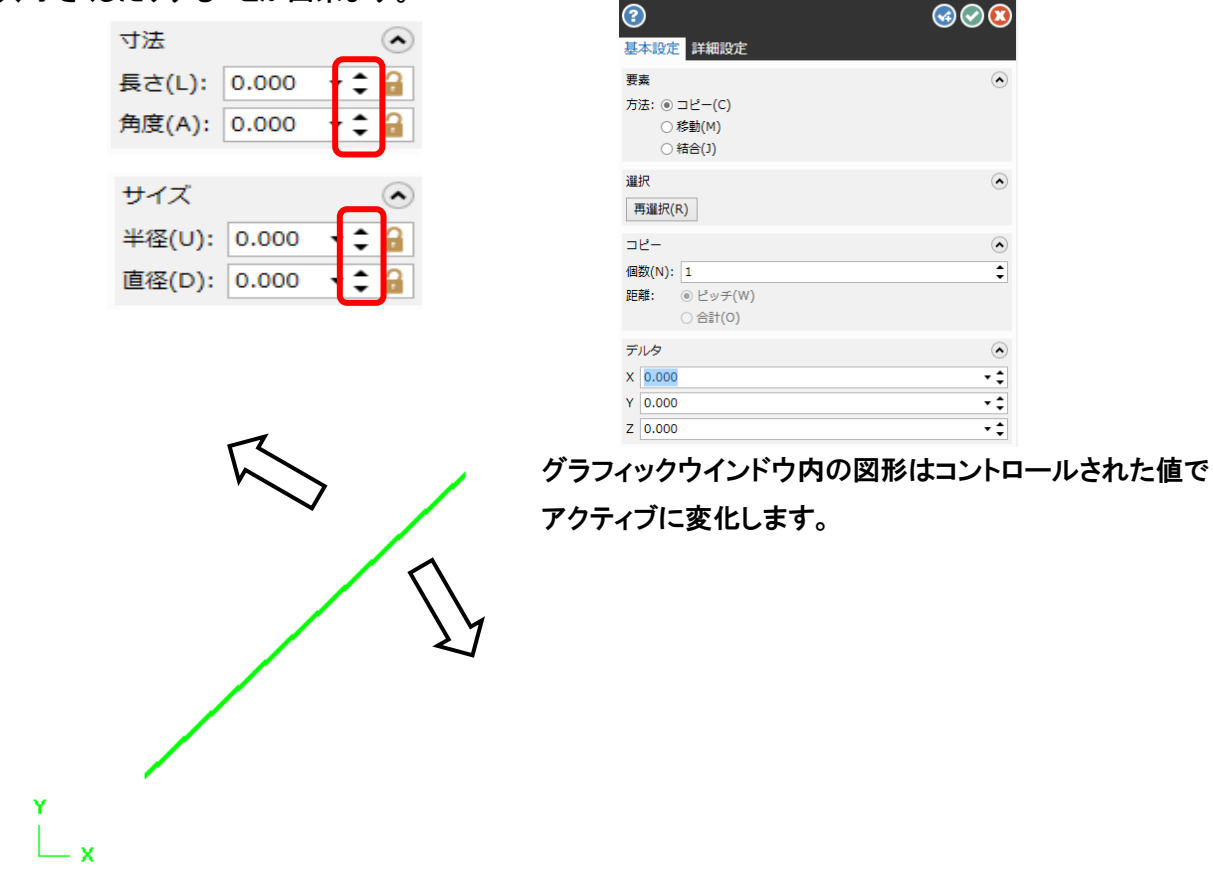

各機能のスピンコントロールはシステムコンフィグで設定した数値で増減します。

ファイル⇒ コンフィグ⇒ スピン コントロール – メトリック

| ■ CAD設定 アナライス <sup>*</sup>        |              |             |
|-----------------------------------|--------------|-------------|
|                                   |              |             |
|                                   |              |             |
| 田 チェイン     ジュール 0 <sup>0</sup> ジュ | ティート         |             |
| ノールハス<br>ツールハ*スマネージ*ャ             | 7 74/019823  |             |
| テウォルト マシン                         | 127          | メトリック       |
| バックプロット                           |              |             |
| ŧ                                 | 整数 1         | 整数 1        |
| ホペスト ダイアログ デフォルト                  |              |             |
| TATA A DEBA A SAINT               | LAN EDITE OF | 1.34 - 5 10 |
| ba*k                              | 小剱点以下 0.1    | THERE IN    |

(2)たて輪郭を定義

操作は、よこ輪郭を定義すると、たて輪郭選択に移ります。

操作では、円弧のみ選択しています。

※チェインになっている場合は、円弧のみ選択 しても、よこ輪郭で指示したラインまで選択さ れてしまうので、注意してください。

※たて輪郭も、よこ輪郭も、チェインや部分で、 要素を複数選択することも可能です。

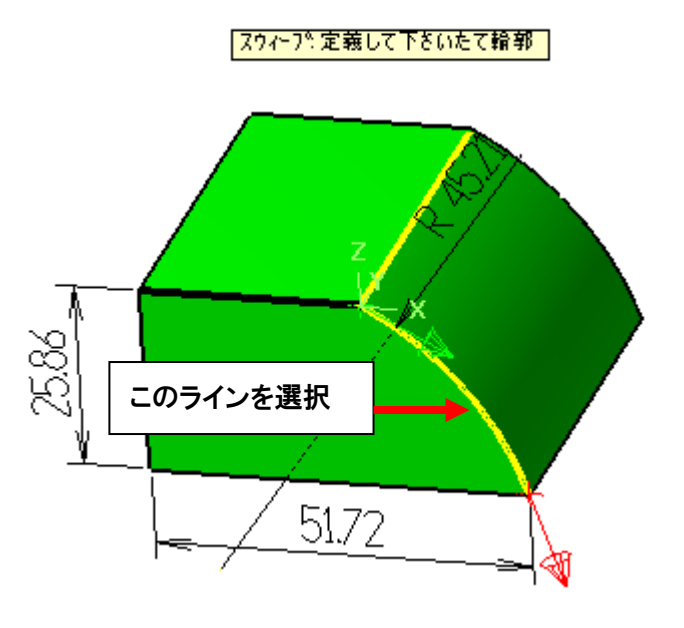

(3) よこ輪郭と、たて輪郭の交点を選択します。

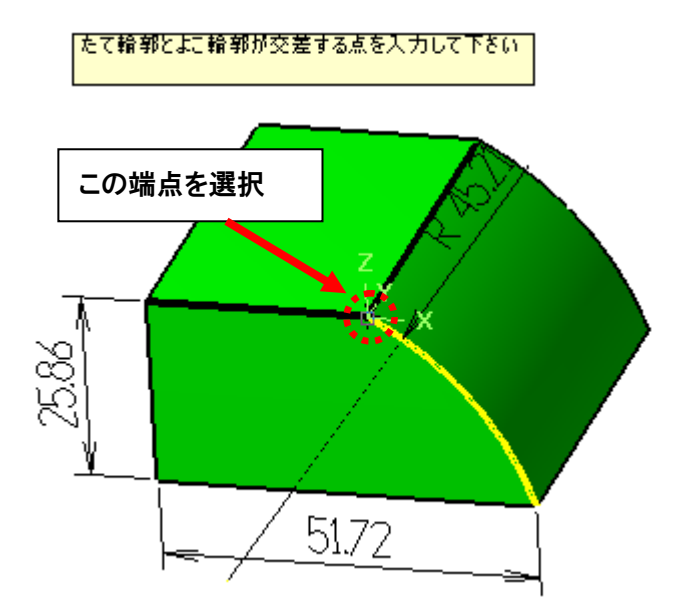

あらかじめ点を作成する必要はありません。

《インポート・エクスポートの編集》 間違えてエクスポートした工程や不要になった工程は、インポート/エクスポートの どちらの画面からも編集することはできません。

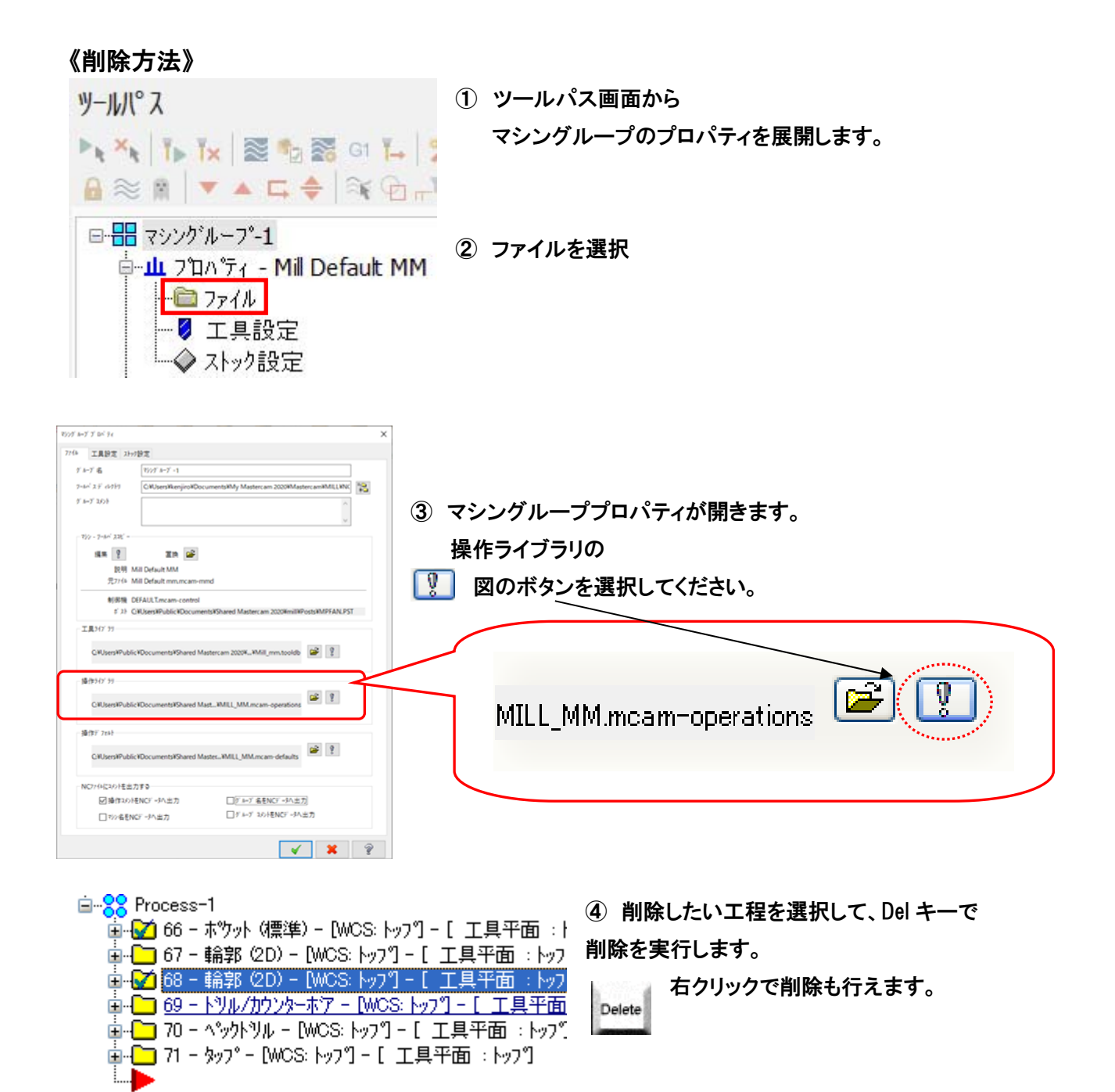

5 削除後に"③"の画面に戻ります。完了したら OK で終了します。

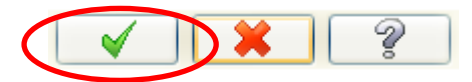

【6-3 / 複合面粗取りポケットツールパスパラメータ】

複合面粗取りポケット画面

|    | 番号   | 782779-  | 工具名                                 | 机分一名      | 直径          | 工具名    | 6. FLAT ENDMIL |         |       |   |
|----|------|----------|-------------------------------------|-----------|-------------|--------|----------------|---------|-------|---|
| ŀ. | 229  |          | 20. FLAT END                        |           | 20.0        | 工具No:  | 466            | 長捕正番号:  | 466   |   |
|    | 466  |          | 6. FLAT ENDMOLE<br>10. FLAT ENDMOLE |           | 6.0<br>10.0 | ~7ha   | -1             | 徑續正善号:  | 466   |   |
|    |      |          |                                     |           |             | 工具径    | 6.0            | コーナー半径  | 0.0   |   |
|    |      |          |                                     |           |             | C      | ioolant        | 主軸方向    | 右回り   | • |
|    |      |          |                                     |           |             | 送り速度:  | 159.1          | 主軸回転速度: | 1591  |   |
|    |      |          |                                     |           |             | 切込み速度  | 79.55          | 退避速度:   | 79.55 |   |
|    |      |          |                                     |           |             | 一弦制工具3 | 交換             | ▼早送り退産  | 1     |   |
| •  |      |          |                                     |           | •           | 301    |                |         |       |   |
|    |      |          | 右次                                  | リックでオフション | 表示          |        |                |         |       | * |
| Ż  | イデジエ | 【選択      |                                     | 工具7:63    |             |        |                |         |       | - |
|    | 軸組み  | 合わせ(Defa | ult (1))                            | 実数値_      |             |        | ▼ 工具表示((       |         | ルシス点。 |   |

2D 機能同様の工具選択方法です。 (P136~137 参照)

複合面粗取りポケット – 複合面切削パラメータ画面

| 複合面和取りポケット                |                      |                                                                                                    |   |
|---------------------------|----------------------|----------------------------------------------------------------------------------------------------|---|
| クールパスハラメータ 彼合面切削 ハラメータ 粗酸 | ) ハラメータ ホワット切削 ハラメータ |                                                                                                    |   |
|                           |                      | 先編補正<br>年上げ代<br>位う行動<br>(11)<br>作上げ代<br>(1377面)<br>(11)<br>(11)<br>作上げ代<br>(1477面)<br>(10)<br>(11)<br>(11)<br>(11)<br>(11)<br>(11)<br>(11)<br>(11)<br>(11)<br>(11)<br>(11)<br>(12)<br>(11)<br>(12)<br>(12)<br>(12)<br>(13)<br>(13)<br>(14)<br>(14)<br>(15)<br>(15) |   |
|                           |                      |                                                                                                    | ş |

⑤ 移動高さを設定※ここでは加工開始高さ、終了高さを設定しません。

⑥ 仕上げ代を設定※設定された値は、曲面との最短距離で計算されます。

〔工具制限境界パラメータ詳細〕

補正指定 - 内側 / 中心 / 外側

中心では、工具制限境界を基準に、その中心に向かって切削するように工具を配置します。 内側と外側は、どちらも工具直径の半分だけ工具をオフセットします。

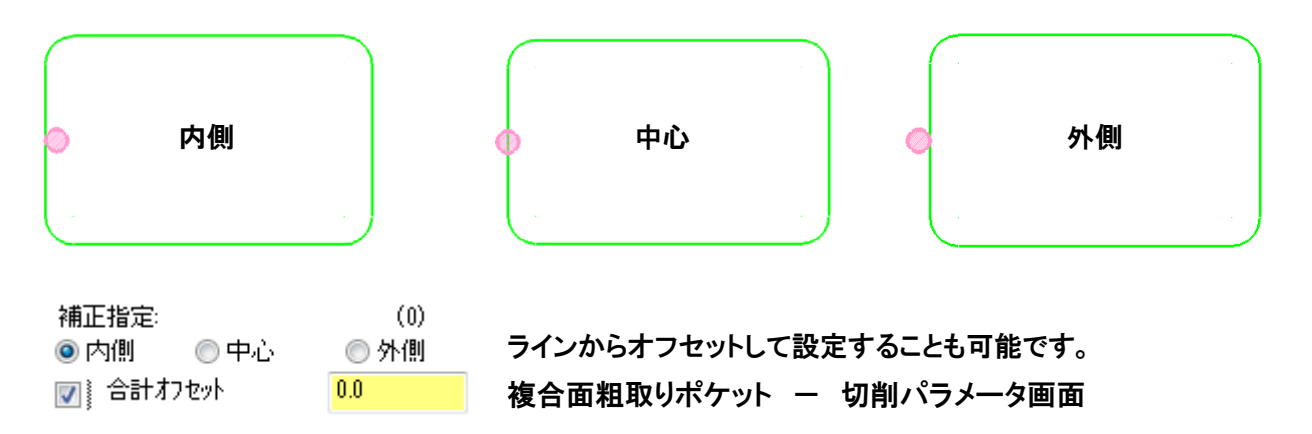

## 【7-30 / 工具のリーチをチェック】

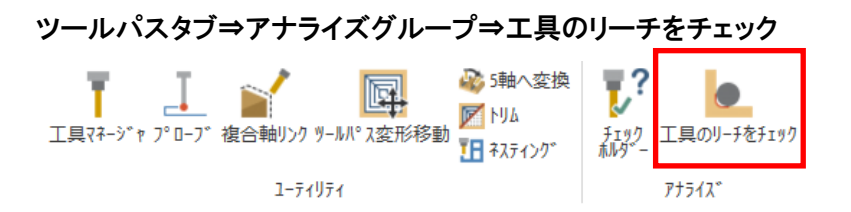

工具のリーチをチェック

✓ 到達不能(工具)(U

✓ 到達不能(ホルダー)(B):

| ?                                            |              | o 📀 💿      |
|----------------------------------------------|--------------|------------|
| 基本設定                                         | 詳細設定         |            |
| 操作                                           |              | ۲          |
| <u></u> ターケ΄ ∞ト(Τ): ∄                        | 旨定           |            |
| 公差(N): 0                                     | .05          | • ‡        |
| לאין איז איז איז איז איז איז איז איז איז איז | シュを作成(M)     |            |
| 工具(O)                                        |              | $\bigcirc$ |
| ? ≠                                          | 重力           | v          |
|                                              |              | TE         |
| 刃物直径(D):                                     | 12.0         | <b>▼</b> ₹ |
| コーナー半径(C):                                   | 6.0          | - \$       |
| 全長(V):                                       | 50.0         | - \$       |
| 刃長(L):                                       | 25.0         | - ¢        |
| <i>ѣ</i> ₽\$° −                              |              | ٢          |
| 工具7センフ                                       | リのホルダーを使用(F) |            |
| 直径(E):                                       | 0.0          | • ‡        |
| 工具突出し(R                                      | ): 0.0       | - \$       |
| 7' VK' a-                                    | -            | ۲          |
| 7' レビュー(P)                                   |              |            |
| 4 7015± 744                                  | a.p.         | IN.        |

## □ × 加工する際に工具が届くかどうか検証する機能

(ツールパスを作成する必要はありません)

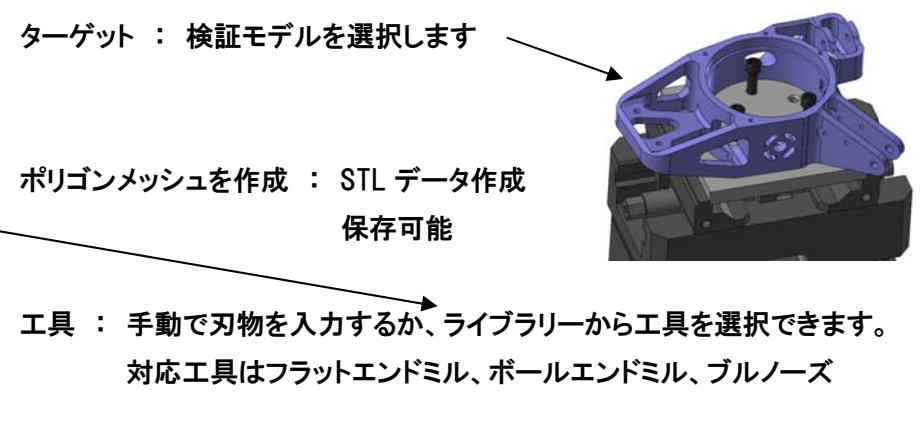

ホルダー : ホルダーの大きさや工具突き出し量を入力できます。 工具アセンブリで作成されたデータを設定する事もできます。

プレビュー: 工具が届く部分、届かない部分、ホルダー干渉部を色分け します。

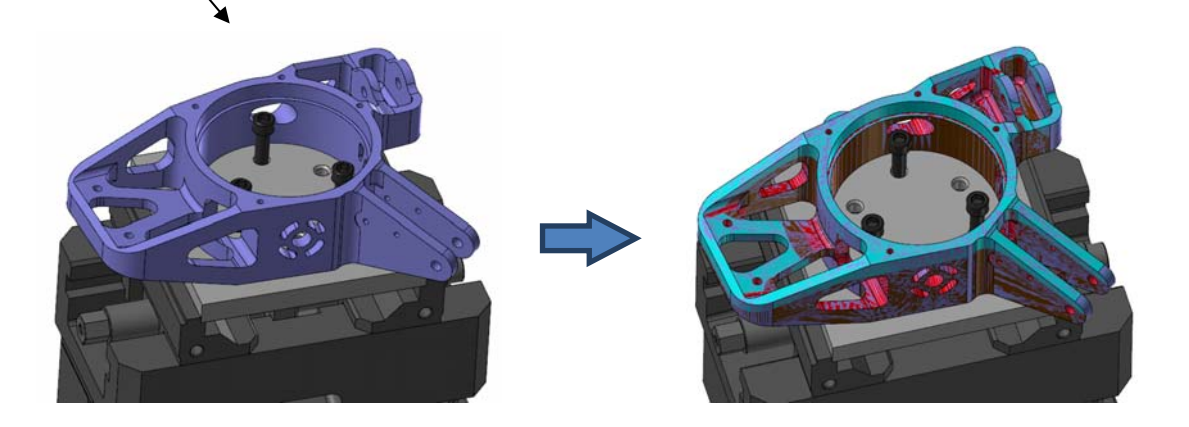